# Aide en ligne

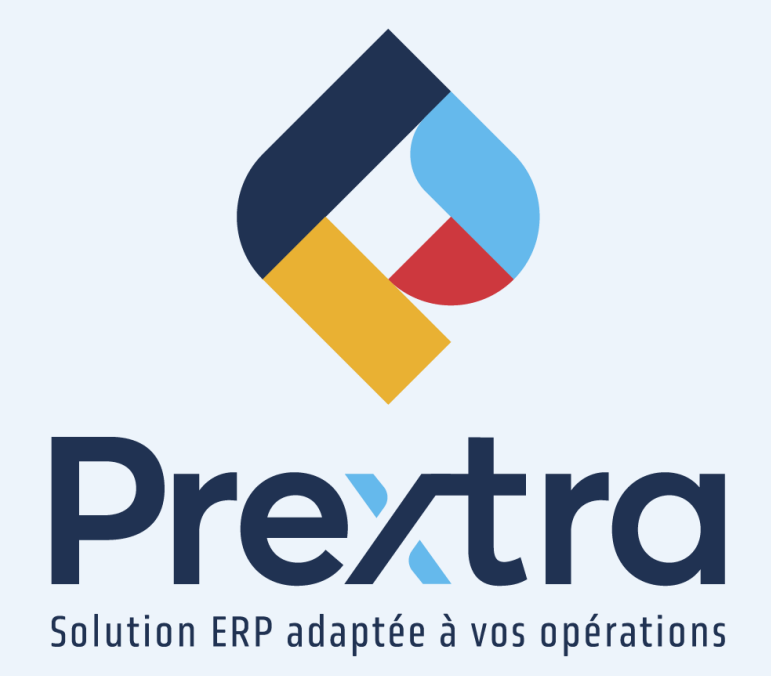

## Configurer la synchronisation Shopify et Prextra

### Table des matières

1. Informer l'équipe de Technique de CDID Inc.

2

# **Configurer la synchronisation Shopify et Prextra**

Afin de configurer la synchronisation Shopify et Prextra, vous devez faire la demande à votre chargé de projet d'ajouter la synchronisation dans votre base de données.

## 1. Informer l'équipe de Technique de CDID Inc.

Lorsque vous ferez la demande d'utiliser la synchronisation Shopify et Prextra, votre chargé de projet pourra fournir votre demande à l'équipe Technique CDID. Ainsi, l'équipe de Technique pourra ajouter vos informations dans le serveur de Prextra. **NOTE :** Technique ajoutera un environnement dans leur ficher *d:* \webX\v1\Apps\Prextra.Web.Shopify\appsettings.json

Lorsque l'équipe de technique aura fait l'ajout, vous recevrez une confirmation par courriel. Ainsi, vous pourrez avoir accès à la synchronisation Shopify et Prextra. Pour ce faire, dirigez-vous à la documentation « Synchronisation Shopify et Prextra » du module « Ventes ».

#### NOTE INTERNE CDID:

```
{
"Shopify": [
{
   "Environment": "testshopify"
},
{
 "Environment": "Partenaire01"
},
{
 "Environment": "Partenaire02"
```

} ] }